#### **Google Chrome**

Step 1: Click the three-dot *Customize and Control* icon located in the top right corner.

**Step 2:** Select *Settings* in the drop-down menu.

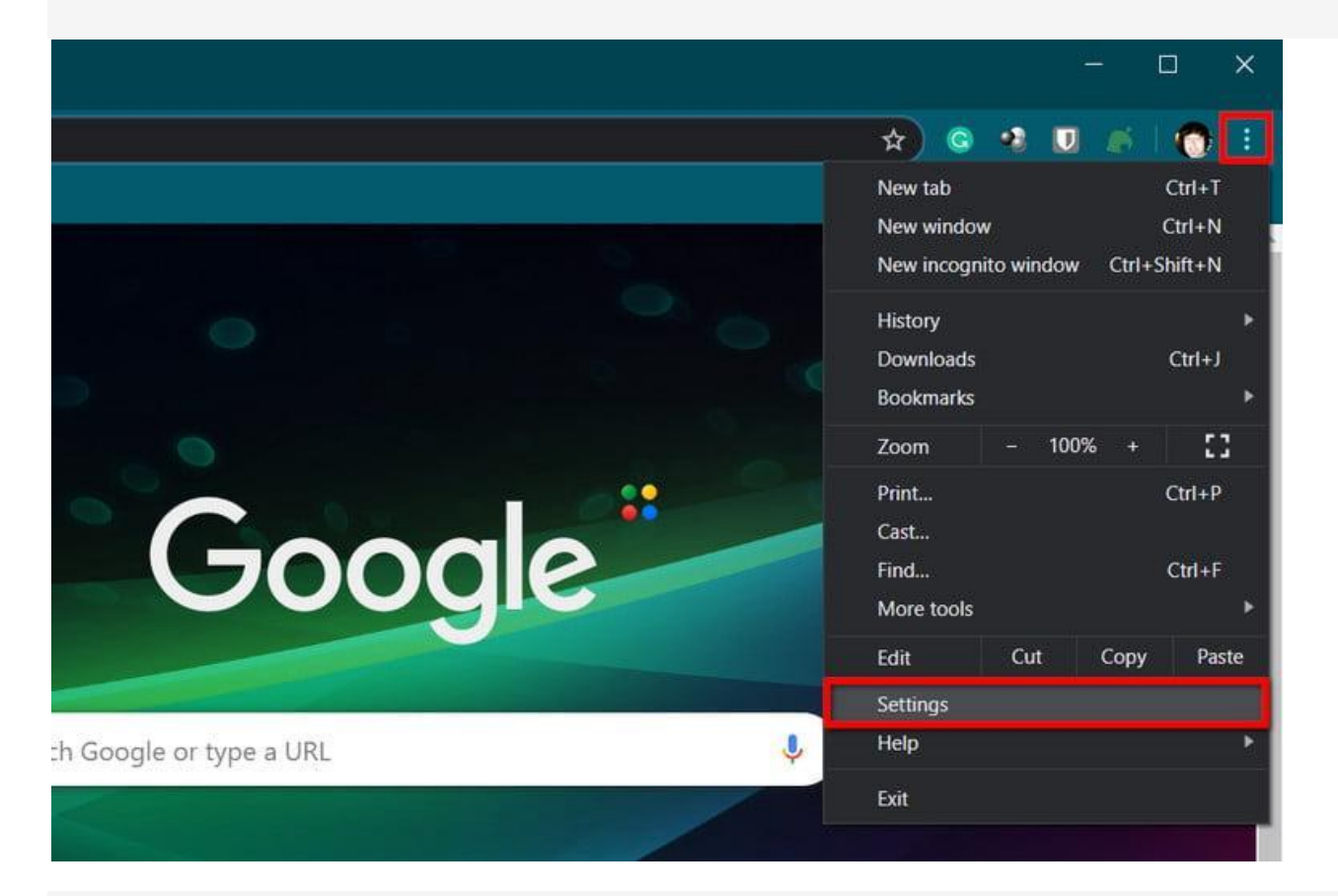

**Step 3:** A separate *Settings* tab opens in Chrome. Click *Privacy and Security* listed on the left to expand your options.

Step 4: Select Clear Browsing Data shown on the right.

| 🗘 Settings 🛛 🗙 🕂               |                                                                                 |          |         | :#:: | ۵ | × |
|--------------------------------|---------------------------------------------------------------------------------|----------|---------|------|---|---|
| ← → C O O Chrome   chron       | ner// <b>settings</b> /privacy                                                  | \$ 0     | -1      | 0 #  | 0 | 1 |
| Settings                       | Q. Search settings                                                              |          |         |      |   |   |
| 🔔 You and Google               | Privacy and security                                                            |          |         |      |   | • |
| Autofil                        | Clear browsing data                                                             |          |         |      |   |   |
| <ul> <li>Appearance</li> </ul> | Site Settings                                                                   |          |         |      |   |   |
| Q Search engine                | Control what information websites can use and what content they can show you    |          |         |      |   | 1 |
| Default browser                | More                                                                            |          | ~       |      |   |   |
| On startup                     | Appearance                                                                      |          |         |      |   |   |
| Advanced                       | Themes<br>Oceanic                                                               | Reset to | default |      |   | 1 |
| Extensions [                   | Show home button<br>New Tab page<br>New Tab page<br>http://start.toshiba.com/g/ |          |         |      |   |   |
|                                | Show bookmarks bar                                                              |          | •       |      |   |   |

**Step 5:** An in-browser pop-up appears with the *Basic* tab loaded by default. Here, you can delete your browsing history, cached images, and cookies, along with other site data.

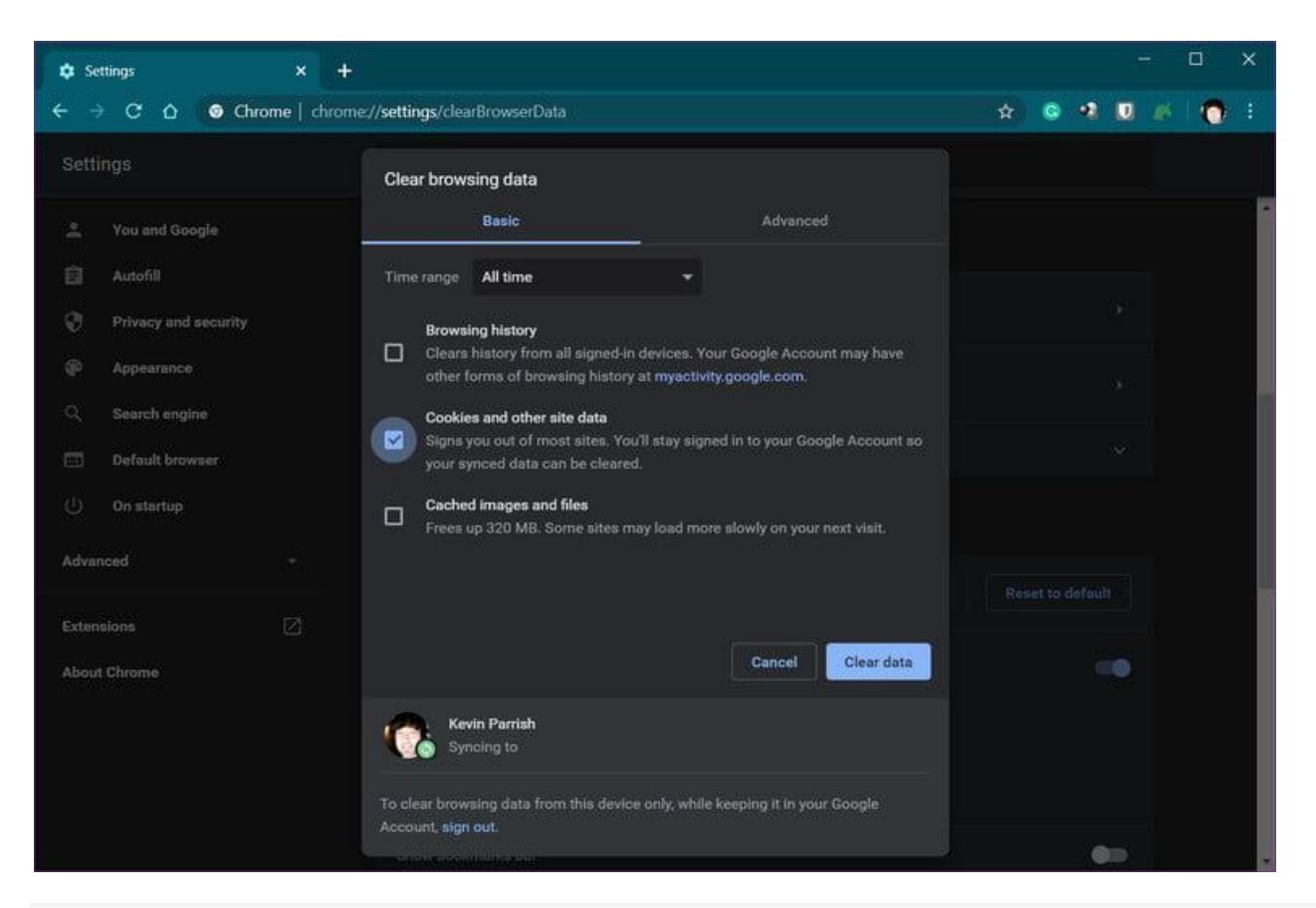

**Step 6:** When ready, click the blue *Clear Data* button. If your Google account is synced to other devices, this step will clear cookies on those devices as well.

#### **Mozilla Firefox**

**Step 1:** Click on the three-line *Menu* icon located in the top right corner.

Step 2: Select Options on the drop-down menu.

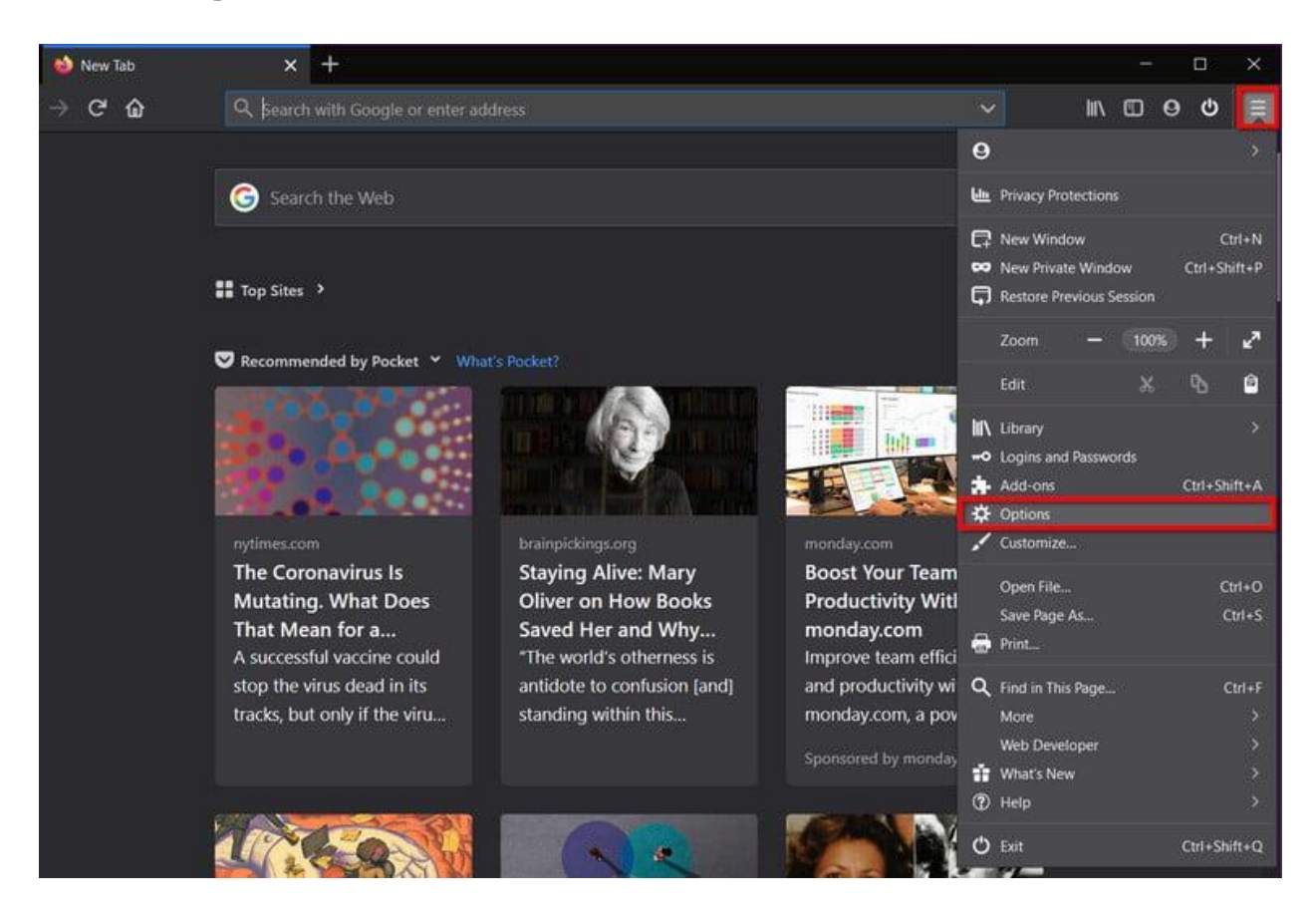

Step 2: The General category loads by default. Select Privacy & Security listed on the left.

**Step 3:** Scroll down on the right to find *Cookies and Site Data*. Click the *Clear Data* button.

|   | \$ | Options     |           | ×                | +                                                                       |                 |             | 15 | à i | 0 | × |
|---|----|-------------|-----------|------------------|-------------------------------------------------------------------------|-----------------|-------------|----|-----|---|---|
| ¢ |    | ୯ଚ          |           | <b>ව</b> Firefox | about:preferences#privacy                                               | Ľ               | τ III\      | ۵  | 0   | ሮ | ≡ |
|   |    |             |           |                  |                                                                         | O Find in Optio |             |    |     |   | ^ |
|   | ✿  | General     |           |                  |                                                                         |                 |             |    |     |   |   |
|   |    |             |           |                  | Cookies and Site Data                                                   |                 |             |    |     |   |   |
|   | œ  | Home        |           |                  | Your stored cookies, site data, and cache are currently using 151 MB of | f C <u>l</u> e  | ar Data     |    |     |   |   |
|   | ۹  | Search      |           |                  | disk space. Learn more                                                  | Man             | age Data    |    |     |   |   |
|   | •  | Privacy 8   | k Securit |                  | Delete cookies and site data when Firefox is closed                     | Manage          | Permissions |    |     |   |   |
|   | J  | Sync        |           |                  |                                                                         |                 |             |    |     |   |   |
|   |    |             |           |                  | Logins and Passwords                                                    |                 |             |    |     |   |   |
|   |    |             |           |                  | Ask to save logins and passwords for websites                           | Exo             | eptions     |    |     |   |   |
|   |    |             |           |                  | Autofill logins and passwords                                           | Save            | d Logins    |    |     |   |   |
|   |    |             |           |                  | Suggest and generate strong passwords                                   |                 |             |    |     |   |   |
|   |    |             |           |                  | Show alerts about passwords for breached websites learn m               |                 |             |    |     |   |   |
|   |    |             |           |                  | Use a master password                                                   |                 |             |    |     |   |   |
|   | *  | Extensions  | & Theme   | 5                | Forms and Autofill                                                      |                 |             |    |     |   |   |
| _ | Ð  | Firefox Sup | pport     |                  | Autofill addresses Learn more                                           | Saved           | Addresses   |    |     |   |   |
|   |    |             |           |                  |                                                                         |                 |             |    |     |   |   |

**Step 4:** A pop-up window appears. Make sure *Cookies and Site Data* is checked, and then click the *Clear* button.

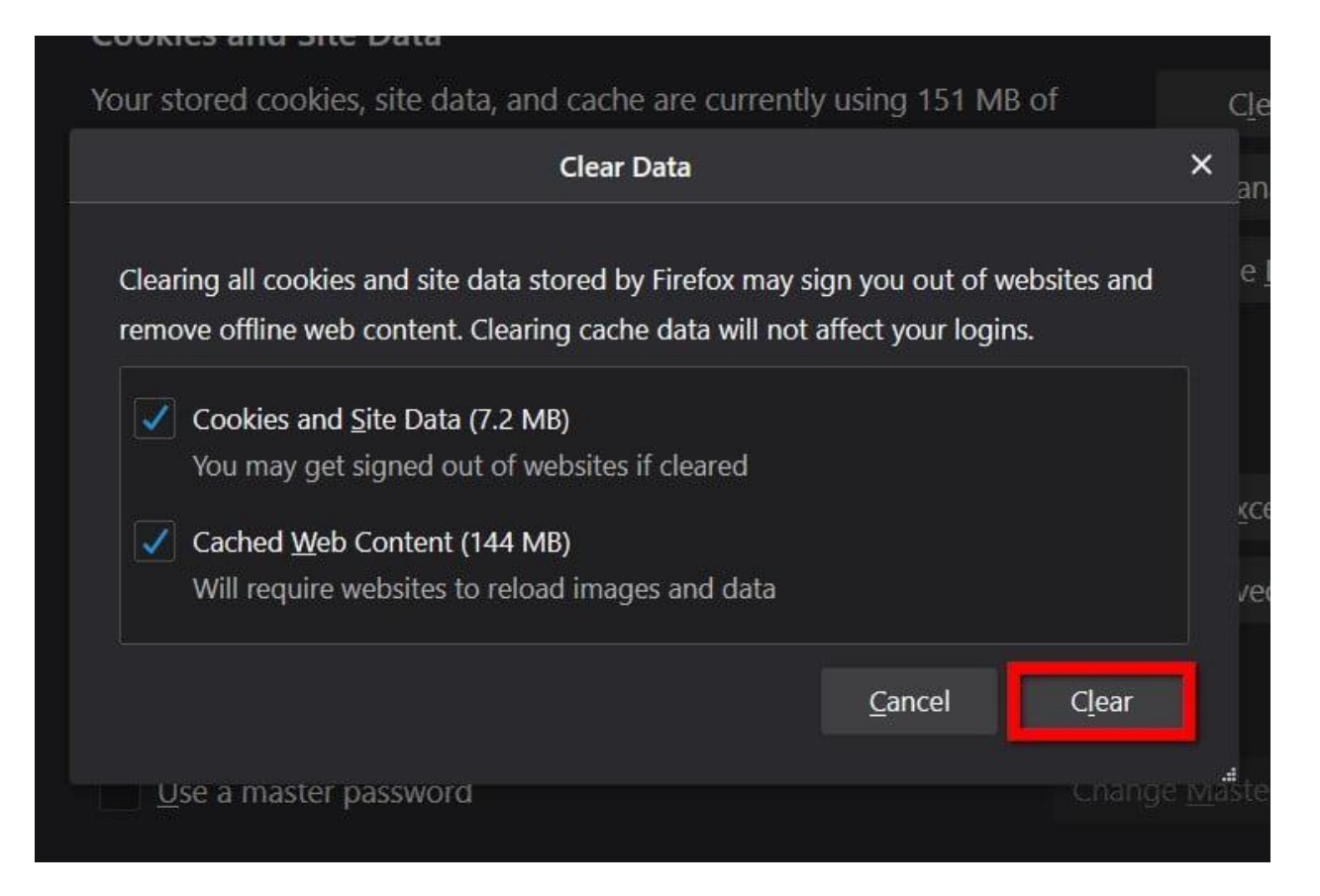

#### Safari

Step 1: With Safari open, click Safari listed next to the Apple icon on the menu bar.

**Step 2:** Select *Clear History* on the drop-down menu.

| Ú | Safari           | File                   | Edit       | View    | History | Bookmarks | Window  |
|---|------------------|------------------------|------------|---------|---------|-----------|---------|
| • | About<br>Safari  | Safari<br>Exten        | sions      |         |         |           | Q Searc |
|   | Prefer<br>Settin | <b>ences</b><br>gs for | <br>This W | /ebsite | ж,      | Favorite  | es      |
|   | Clear            | History                | <i>/</i>   |         |         |           |         |
|   | Servio           | es                     |            |         |         | Λ         |         |
|   | Hide S           | Safari                 |            |         | жн      |           |         |
|   | Hide (           | Others                 |            | ۲       | жн      |           |         |
|   | Show             | All                    |            |         |         | Amazon    | 4)<br>2 |
|   | Quit S           | afari                  |            |         | жQ      |           |         |
|   |                  |                        |            |         |         |           |         |

**Step 3:** A pop-up window appears with four options in a drop-down menu: *The Last Hour, Today, Today and Yesterday,* and *All History*. Select an option and click the *Clear History* button.

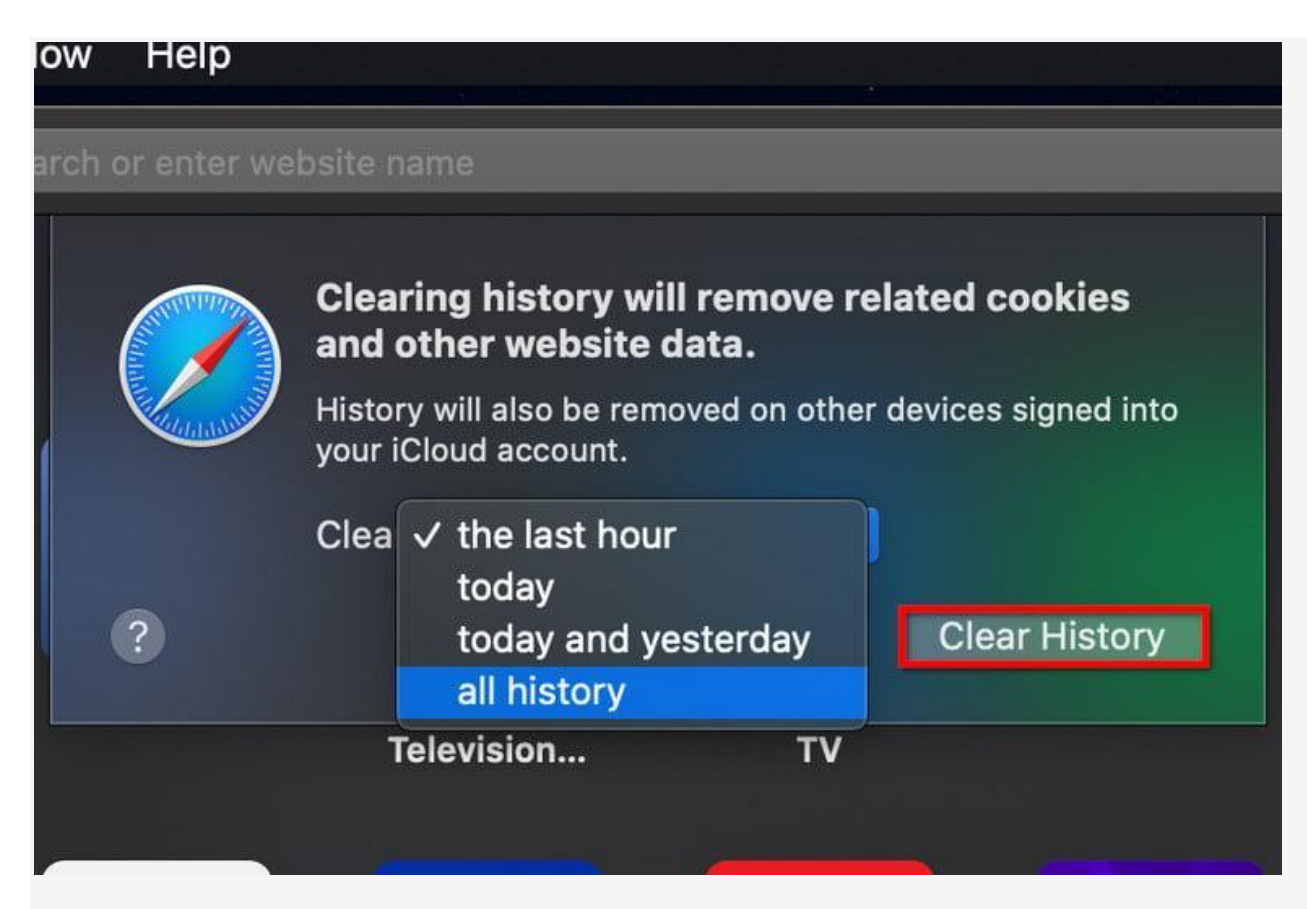

#### **Microsoft Edge**

**Step 1:** Click on the three-dot *Settings* icon in the top right corner.

**Step 2:** Click the *Settings* option on the drop-down menu.

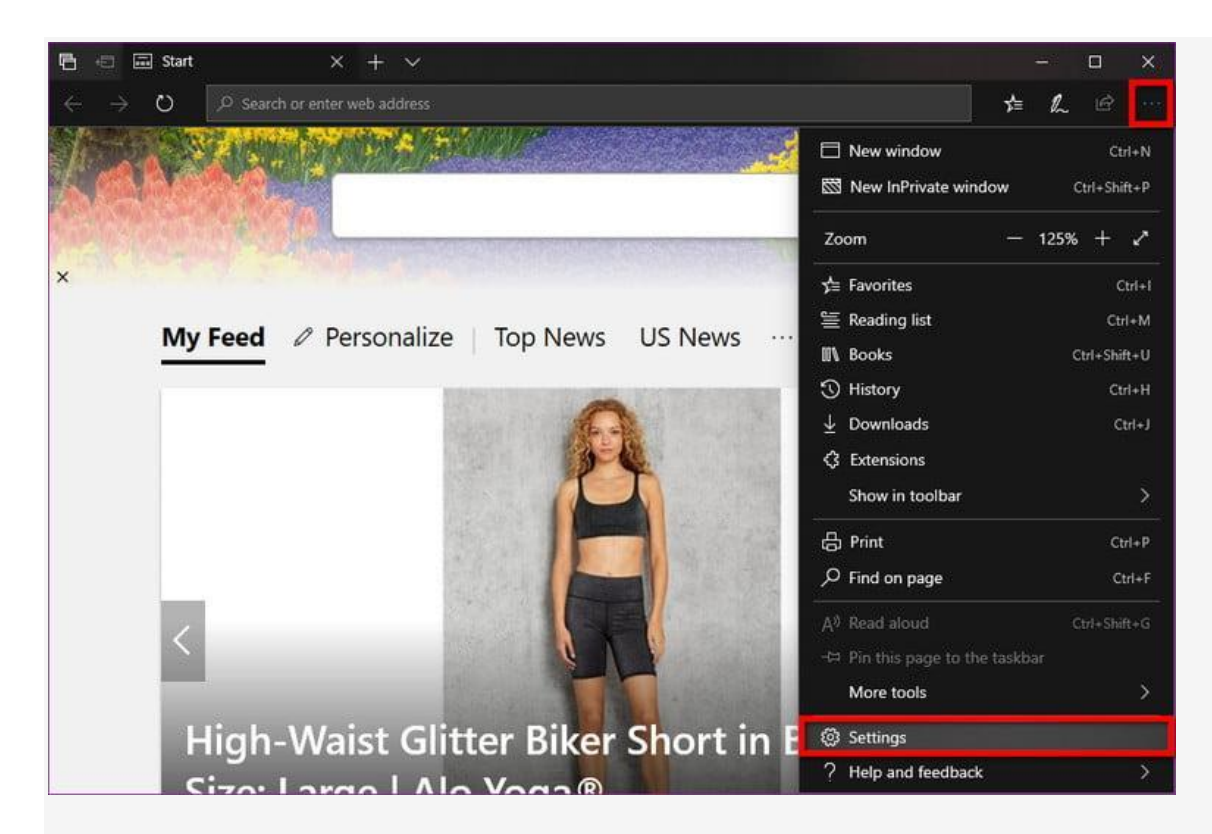

**Step 3:** The *General* category opens by default. Click *Privacy & Security* on the roll-out menu.

**Step 4:** Click the *Choose What to Clear* button.

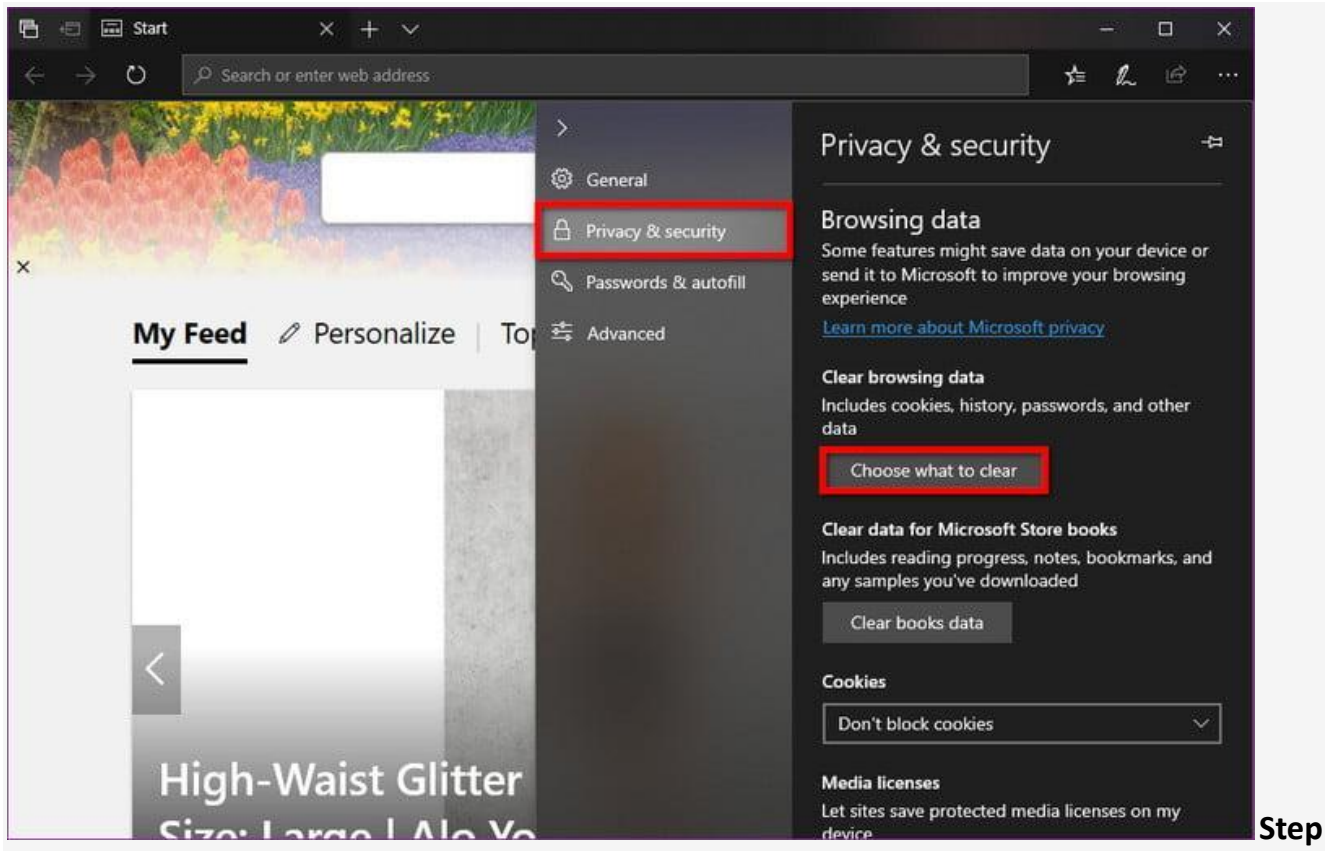

5: Make sure *Cookies and Saved Website Data* is ticked and then click the *Clear* button.

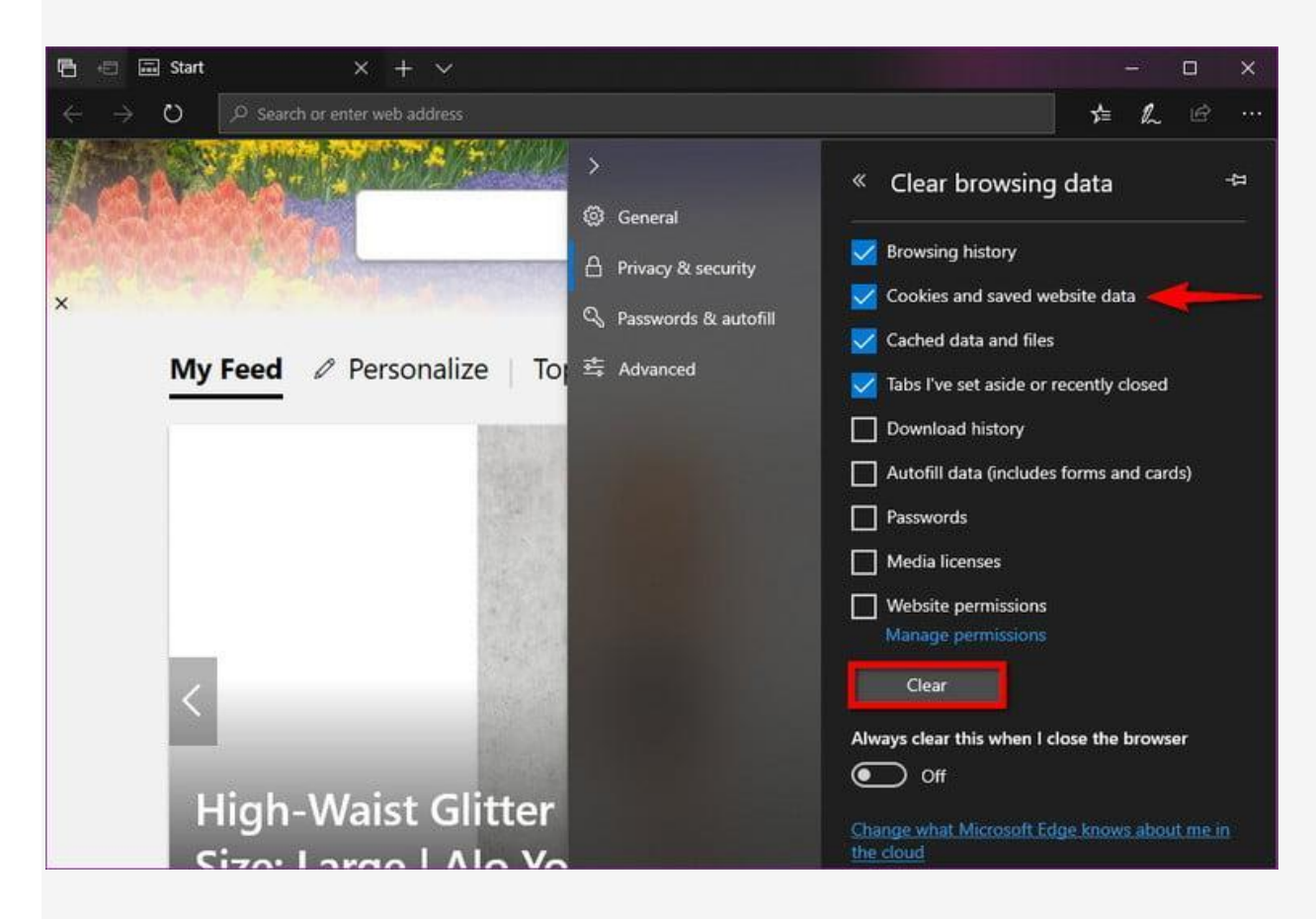

#### **Internet Explorer**

Step 1: Click the Settings "gear" icon

| - c                 | Search | ,0 <del>,</del> |  |
|---------------------|--------|-----------------|--|
| WhatIsMyBrowser.com |        |                 |  |

#### Step 2: Click Internet Options

|                     | _ 🗆 🗙                                                                                                    |
|---------------------|----------------------------------------------------------------------------------------------------|
| → ♂ Search          | ター 🔐 🌣                                                                                                    |
|                     | Print<br>File ><br>Zoom<br>Safety >                                                                                                    |
|                     | Add site to Apps<br>View downloads Ctrl+J<br>Manage add-ons<br>F12 Developer Tools<br>Go to pinned sites<br>Compatibility View settings |
| WhatIsMyBrowser.com | Report website problems<br>Internet options<br>About Internet Exploser                                                                  |

Step 3: Click Delete

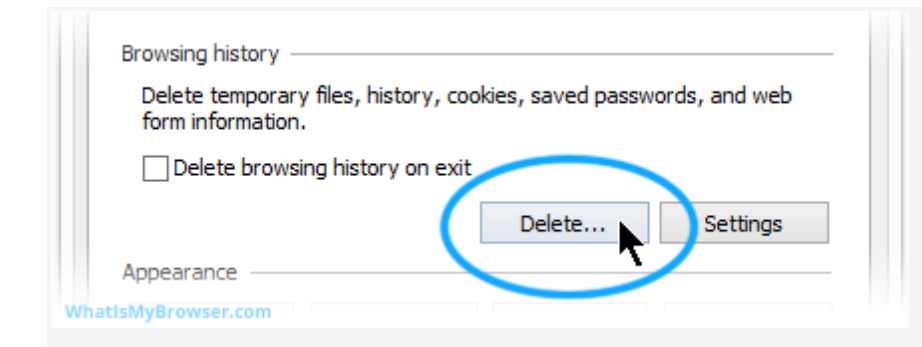

Step 4: Check the top four boxes. (You do not have to delete your download history)

|                   | Delete Browsing History ×                                                                                                    |
|-------------------|----------------------------------------------------------------------------------------------------|
| ✓                 | Preserve Favorites website data<br>Keep cookies and temporary Internet files that enable your favorite<br>websites to retain preferences and display faster.                                                                                                    |
| <                 | Temporary Internet files and website files                                                                                                    |
|                   | Copies of webpages, images, and media that are saved for faster viewing.                                                                                                    |
| •                 | Cookies and website data                                                                                                    |
|                   | Files or databases stored on your computer by websites to save<br>preferences or improve website performance.                                                                                                    |
| ✓                 | History<br>List of websites you have visited.                                                                                                    |
| ✓                 | Download History<br>List of files you have downloaded.                                                                                                    |
|                   | Form data<br>Saved information that you have typed into forms.                                                                                                    |
|                   | Passwords                                                                                                    |
|                   | Saved passwords that are automatically filled in when you sign in to a website you've previously visited.                                                                                                    |
|                   | Tracking Protection, ActiveX Filtering and Do Not Track<br>A list of websites excluded from filtering, data used by Tracking<br>Protection to detect where sites might automatically be sharing details<br>about your visit, and exceptions to Do Not Track requests. |
| <u>Al</u><br>/hat | Dout deleting browsing history Delete Cancel                                                                                                    |

Step 5: Click Delete

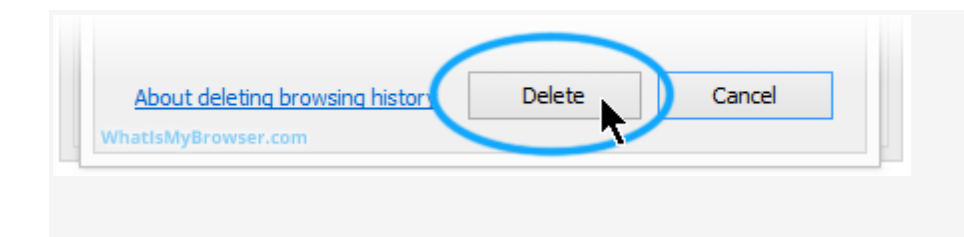